# 💠 😳 🖓 😌 😳 😳 😳 😳 😳 😳 😳 😳

## ACTIVAR SU INTERFAZ LIGHT RIDER / ESA2 DMX

Su BeamZ interfaz DMX debe ser activada antes de empezar con su uso en ESA2 o Light Rider. Se requiere de conexión a internet.

### Paso uno

Descargue e instale la última versión del software ESA2 BeamZ La última versión la puede encontrar en www.dmxsoft.com

| xSoft.com          | Тор          | 🛓 Softwar                    | e 🖹 Ma | arketing         | Distributors                                       | 🐂 Onlin                                            | e store                                            |                  | SUS              |
|--------------------|--------------|------------------------------|--------|------------------|----------------------------------------------------|----------------------------------------------------|----------------------------------------------------|------------------|------------------|
| 🕹 Inclu            | ıde          | d sc                         | oftwa  | are              | (free)                                             |                                                    | My DmxSoft interface is                            | BeamZ USB        | tang tangitan    |
| Easy Stand Alone 1 | 17           | Dec 2018                     |        | Manu             | als EN FR ES DE                                    |                                                    | Free soft                                          | ware (full mode) | for life licence |
| Daslight DVC1      | 17           | Dec 2018                     |        | Manu             | als EN FR ES DE RI                                 | U IT                                               | Free soft                                          | ware (full mode) | for life licence |
| Sunlite 2004       | 11           | 11 Oct 2016 Manuals EN FR ES |        |                  | Free software (express mode only) for life licence |                                                    |                                                    |                  |                  |
| Lumidesk           | 08 Nov 2018  |                              | Manu   | Manuals EN FR ES |                                                    | Free software (express mode only) for life licence |                                                    |                  |                  |
| ESA 2              | I 4 Jan 2019 |                              |        | Manu             | als EN FR                                          |                                                    | Free software (express mode only) for life licence |                  |                  |

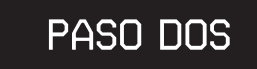

Conecte su interfaz BeamZ DMX a su ordenador y arranque el programa

### PASO TRES

Introduzca los datos de su cuenta Su interfaz DMX debe estar linkeada con su cuenta DMXsoft. Si no tiene una cuenta, puede crearla en store.dmxsoft.com

#### PASO CUATRO

Introduzca su clave de producto de 20 dígitos La encontrará en el dorso de la tarjeta de plástico BeamZ suministrada con la interfaz DMX.

> Más canales? Nuevo Software? Actualice a una nueva versión o cargue su interfaz BeamZ DMX con canales extra. Visite www.dmxsoft.com

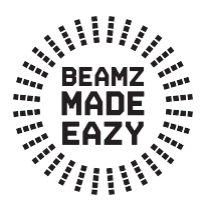

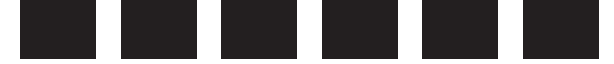

## **EMPEZANDO A USAR LIGHT RIDER**

#### PASO UNO

**Descargue la app de LIGHT RIDER desde** Apple App Store, Amazon App Store **o** Google Play Store

#### PASO DOS

Conecte su interfaz DMX a una toma de alimentación USB de 5V usando el cable suministrado tipo C.

#### PASO TRES

Vaya a la configuración de wifi de su terminal y seleccione la red que se denominará "SMART DMX INTERFACE XXXXX" donde las X pertenecen a su número de serie. La constraseña por defecto para el emparejamiento es: 00000000 (para números de serie hasta 179000, compruebe Hardware Manager) smartdmx0000 (para números de serie superiores a 179001, compruebe Hardware Manager)

#### PASO CUATRO

Los ajustes wifi pueden configurarse usando el HARDWARE MANAGER disponible en la página www.lightriderapp.com

#### VISITE WWW.LIGHTRIDERAPP.COM DONDE PODRÁ:

- Añadir más canales a su interfaz BeamZ DMX
- Añadir más programas para su interfaz BeamZ DMX
  - Descargar el manual de la app completo
    - Descargar el datasheet
      - Ver video tutoriales

## BEAMZLIGHTING.COM